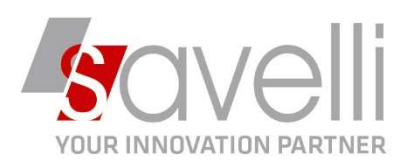

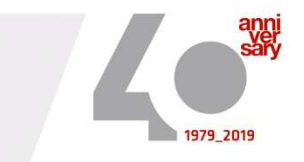

# Riferimento: GVM-00022-2021

# **GESTIONE FATTURE CLIENTI E CONDOMINI CON RITENUTA D'ACCONTO/ENASARCO**

 Andare sul menù PERSONALIZZAZIONE VENDITE (1-A-A) per inserire le percentuali di assoggettamento da utilizzare per il calcolo delle ritenute d'acconto sia per clienti privati che per clienti di tipo condomini ed eventuale percentuale Enasarco se gestita:

PERSONALIZZAZIONE VENDITE < PROVA - AZIENDA DI PROVA PRE>

| <u>1</u> Causali <u>2</u> Conti <u>3</u> Cont                                                                                                    | ropartite            | 4      | Iva/A                              | ltri dati       | <u>5</u> Tipi Bolla/Fattura |
|----------------------------------------------------------------------------------------------------|----------------------|--------|------------------------------------|-----------------|-----------------------------|
| CODICI IVA                                                                                                    |                      |        |                                    |                 |                             |
| Escluso articolo 15                                                                                                    | 15                   | P      | Esclu                              | so Art. 15      |                             |
| Spese incasso                                                                                                    | 1022                 | P      | IVA 2                              | 2% DPR 6        | 33/72                       |
| Spese incasso 2                                                                                                    | 1022                 | P      | IVA 2                              | 2% DPR 6        | 33/72                       |
| Spese incasso 3                                                                                                    | 0                    | P      |                                    |                 |                             |
|                                                                                                    |                      |        |                                    |                 |                             |
| ALTRI DATI                                                                                                    |                      |        |                                    |                 |                             |
| Concernent and the second second second second second second second second second second second second second s                                                                                                    |                      | _      |                                    |                 |                             |
| Magazzino testata bolla                                                                                                    | 1                    | P      | mag.                               | centrale        |                             |
| Magazzino testata bolla<br>Listino testata bolla                                                                                                    | 1                    | р<br>9 | mag.<br>Listin                     | centrale        |                             |
| Magazzino testata bolla<br>Listino testata bolla<br>Trasp. a cura del (piede bolla)                                                                                                    | 1<br>1<br>Mittente   | م<br>م | mag.<br>Listine                    | centrale        | <b>•</b>                    |
| Magazzino testata bolla<br>Listino testata bolla<br>Trasp. a cura del (piede bolla)<br>Scorporo in testata bolla<br>Proposta data/ora inizio trasp                                                                                                    | 1<br>1<br>Mittenti   | م<br>م | mag,<br>Listin                     | centrale        | ¥                           |
| Magazzino testata bolla<br>Listino testata bolla<br>Trasp. a cura del (piede bolla)<br>Scorporo in testata bolla<br>Proposta data/ora inizio trasj<br>Taglie/Colori anno                                                                                                    | 1<br>Mittentr        | م<br>م | mag,<br>Listin<br>0                | centrale        | T                           |
| Magazzino testata bolla<br>Listino testata bolla<br>Trasp. a cura del (piede bolla)<br>Scorporo in testata bolla<br>Proposta data/ora inizio tras<br>Taglie/Colori anno<br>Taglie/Colori stagione                                                                                                    | 0 1<br>Mittenti      | م<br>م | mag.<br>Listin<br>0<br>0 /P        | centrale        | Ŧ                           |
| Magazzino testata bolla<br>Listino testata bolla<br>Trasp. a cura del (piede bolla)<br>Scorporo in testata bolla<br>Proposta data/ora inizio trasj<br>Taglie/Colori anno<br>Taglie/Colori stagione<br>Elenco docum. generazione PDF                                                                                                    | 0 1<br>1<br>Mittente | р<br>р | mag.<br>Listin<br>0<br>0 /P        | centrale        | T                           |
| Magazzino testata bolla<br>Listino testata bolla<br>Trasp. a cura del (piede bolla)<br>Scorporo in testata bolla<br>Proposta data/ora inizio tras<br>Taglie/Colori anno<br>Taglie/Colori stagione<br>Elenco docum. generazione PDF<br>ALTRI DATI (SECONDA PARTE)                                                                          | 0 1<br>Mittentr      | م<br>م | mag.<br>Listin<br>0<br>0 /2        | centrale<br>o 1 |                             |
| Magazzino testata bolla<br>Listino testata bolla<br>Trasp. a cura del (piede bolla)<br>Scorporo in testata bolla<br>Proposta data/ora inizio trasj<br>Taglie/Colori anno<br>Taglie/Colori stagione<br>Elenco docum. generazione PDF<br>ALTRI DATI (SECONDA PARTE)<br>Cod. assog. rit. acconto privati<br>Cod. assog. rit. acconto privati | oorto                | م<br>م | mag.<br>Listin<br>0<br>0<br>2<br>2 | AGENTI (        | (23% sul 50% del comp.      |

SAVELLI S.R.L. Sede Legale e Operativa | Via Bergamo, 30 | 23807 Merate (LC) T. +39 039 9280118 | F. +39 039 9280134 | info@savelli.com | savellisrl@promopec.it

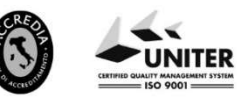

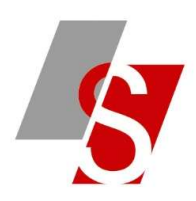

### Questo è un esempio di tabella:

| в | TIPO ASSOG      | . RITENUTE ACCONTO < PROVA -   | AZIENDA DI  | PROVA PRE>                |
|---|-----------------|--------------------------------|-------------|---------------------------|
| + | - 🛧 🗙<br>Codice |                                | % rit, fisc | % compenso per rit. fisc. |
|   | 1               | GENERALE (20%)                 | 20,00       | 100,00                    |
|   | 2               | AGENTI (23% sul 50% del comp.) | 23,00       | 50,00                     |
| 7 | 4               | CONDOMINI                      | 4,00        | 100,00                    |

Sempre da questa tabella (1-A-A) indicare le contropartite da utilizzare per la contabilizzazione degli importi:

| PERSONA                 | PERSONALIZZAZIONE VENDITE < PROVA - AZIENDA DI PROVA PRE> |              |                     |                      |                                 |  |  |  |  |
|-------------------------|-----------------------------------------------------------|--------------|---------------------|----------------------|---------------------------------|--|--|--|--|
| <ul> <li>★ =</li> </ul> | 0                                                         | 3            |                     |                      |                                 |  |  |  |  |
| <u>1</u> Causali        | 2 Conti                                                   | 3 Contropart | tite <u>4</u> Iva/A | ltri d               | ati <u>5</u> Tipi Bolla/Fattura |  |  |  |  |
| CONTI CON               | ITROPARTI                                                 | TA (TERZA PA | RTE)                |                      |                                 |  |  |  |  |
| Crediti Vs er           | tenute                                                    | 50 1000      | 5 P                 | Crediti per ritenute |                                 |  |  |  |  |
| Crediti Vs Er           |                                                           | 50 1000      | 6 P                 | Crediti per Enasarco |                                 |  |  |  |  |
| Crediti Vs Er           | nasarco                                                   |              | 50 1000             | 6 P                  | Crediti per Enasarco            |  |  |  |  |

2) Caricare in anagrafica articoli un articolo PROVV che abbia il flag sul campo 'CALCOLA RITENUTA D'ACCONTO'

| Codice articolo                | PROVV                |              |          |                            |            | Prog      | ressivi totali        |       |
|--------------------------------|----------------------|--------------|----------|----------------------------|------------|-----------|-----------------------|-------|
| Descrizione                    | INSERIRE I           | DESCRIZION   | E        |                            |            | Pi        | rogressivi            |       |
| Articoli normali               | •                    |              |          |                            |            | Articolo  | Clienti/Fornitori     |       |
| <u>1</u> - Generale <u>2</u> - | Vendite <u>3</u> - A | cquisti / Pr | oduzione | <u>4</u> - Classificazioni | <u>5</u> - | Logistica | <u>6</u> - Altri Dati | -1100 |
| VENDITE                        |                      |              |          |                            |            |           |                       |       |
| Articolo sostitutivo           |                      |              |          |                            | P          |           |                       |       |
| Articolo sostituito            |                      |              |          |                            | P          |           |                       |       |
| Tipo KIT                       | (Nessuno)            |              |          |                            | *          |           |                       |       |
| Moltipl. qtà/prezzo            |                      | 1            |          |                            |            |           |                       |       |
| Relazione listini              | م 0                  |              |          |                            |            |           |                       |       |
|                                |                      |              | 10000    | 1.2.2.2                    |            |           |                       |       |

SAVELLI S.R.L. Sede Legale e Operativa | Via Bergamo, 30 | 23807 Merate (LC) T. +39 039 9280118 | F. +39 039 9280134 | info@savelli.com | savellisrl@promopec.it P.I. e C.F. n. 00925910135 | Cap. Soc. € 31.200,00/IV. REA 198797 | Reg. Imp. Lecco n. 00925910135

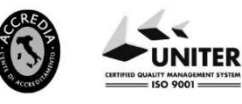

www.savelli.com

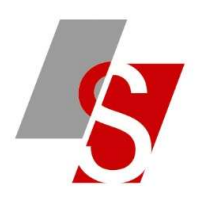

3) Caricare in **ANAGRAFICA DITTA** (menù **1-C-1**) il tipo assoggettamento ritenuta d'acconto da utilizzare:

| Colore Ditta di prova predefinita   1 - Generale 2 - Persona fisica/giuridica   3 - Altri dati 4 - Dati contabili     DATI BANCA RICORRENTE   ABI Banca 0 P   CAB Filiale 0 P   Numero di Conto Corrente   Codice SIA | Colore Ditta di prova predefinita   1 - Generale 2 - Persona fisica/giuridica 3 - Altri dati 4 - Dati contabili     DATI BANCA RICORENTE   ABI Banca 0 0   CAB Filiale 0 0   Numero di Conto Corrente   Codice SIA   Codice Banca     0 0 | Colore 2 - Person<br>1 - Generale 2 - Person<br>DATI BANCA RICORRENTE<br>ABI Banca<br>CAB Filiale<br>Numero di Conto Corrente<br>Codice SIA | Ditta di prov<br>na fisica/giu<br>0 | va pred<br>Iridica | efinita<br><u>3</u> - Altri d | lati |                    |   |
|----------------------------------------------------------------------------------------------------|----------------------------------------------------------------------------------------------------|----------------------------------------------------------------------------------------------------|-------------------------------------|--------------------|-------------------------------|------|--------------------|---|
| 1 - Generale 2 - Persona fisica/giuridica 3 - Altri dati 4 - Dati contabili   DATI BANCA RICORRENTE   ABI Banca 0 P   CAB Filiale 0 P   Numero di Conto Corrente 0   Codice SIA 0                                     | 1 - Generale 2 - Persona fisica/giuridica 3 - Altri dati 4 - Dati contabili     DATI BANCA RICORENTE   ABI Banca 0 2   CAB Filiale 0 2   Numero di Conto Corrente Codice SIA Codice Banca      0 2                                        | <u>1</u> - Generale <u>2</u> - Person<br>DATI BANCA RICORRENTE<br>ABI Banca<br>CAB Filiale<br>Numero di Conto Corrente<br>Codice SIA        | na fisica/giu<br>0                  | iridica            | <u>3</u> - Altri d            | lati |                    |   |
| DATI BANCA RICORRENTE       ABI Banca     0 P       CAB Filiale     0 P       Numero di Conto Corrente     0       Codice SIA     0                                                                                   | DATI BANCA RICORRENTE         ABI Banca       0 P         CAB Filiale       0 P         Numero di Conto Corrente       0         Codice SIA       0         Codice Banca       0 P                                                        | DATI BANCA RICORRENTE<br>ABI Banca<br>CAB Filiale<br>Numero di Conto Corrente<br>Codice SIA                                                 | 0                                   |                    |                               |      | 4 - Dati contabili | 1 |
| ABI Banca 0 2<br>CAB Filiale 0 2<br>Numero di Conto Corrente<br>Codice SIA                                                                                                    | ABI Banca 0 2<br>CAB Filiale 0 2<br>Numero di Conto Corrente<br>Codice SIA<br>Codice Banca 0 2                                                                                                    | ABI Banca<br>CAB Filiale<br>Numero di Conto Corrente<br>Codice SIA                                                                          | 0                                   |                    |                               |      |                    |   |
| CAB Filiale 0 2<br>Numero di Conto Corrente<br>Codice SIA                                                                                                    | CAB Filiale 0 2   Numero di Conto Corrente   Codice SIA   Codice Banca                                                                                                    | CAB Filiale<br>Numero di Conto Corrente<br>Codice SIA                                                                                       |                                     | 2                  |                               |      |                    |   |
| Numero di Conto Corrente<br>Codice SIA                                                                                                    | Numero di Conto Corrente Codice SIA Codice Banca                                                                                                    | Numero di Conto Corrente<br>Codice SIA                                                                                                    | 0                                   | 2                  |                               |      |                    |   |
| Codice SIA                                                                                                    | Codice SIA Codice Banca 0 P                                                                                                    | Codice SIA                                                                                                    |                                     |                    |                               |      |                    |   |
|                                                                                                    | Codice Banca 0 2                                                                                                    | an a gana an an ann an an an an an an an an an                                                                                              |                                     |                    |                               |      |                    |   |
| Codice Banca 0 P                                                                                                    |                                                                                                    | Codice Banca                                                                                                    | 0                                   | 2                  |                               |      |                    |   |

4) Se per un determinato cliente occorre impostare un tipo ritenuta diverso da quello standard è possibile caricarlo in anagrafica cliente:

| ANAGRAFICA CLIE                | NAGRAFICA CLIENTI/FORNITORI < PROVA - AZIENDA DI PROVA PRE>                                   |       |                    |      |                    |            |                   |                       |                 |                   |
|--------------------------------|-----------------------------------------------------------------------------------------------|-------|--------------------|------|--------------------|------------|-------------------|-----------------------|-----------------|-------------------|
| + 🗎 🖻 · ✓ ♠ ☰ · 🏦 🖉 🧲 F 😰 🕞    |                                                                                               |       |                    |      |                    |            |                   |                       |                 |                   |
| Mastro                         | CLIENTI IT                                                                                    | ALIA  |                    |      |                    | Partitario |                   |                       |                 |                   |
| Codice                         | 40                                                                                            | 10001 |                    |      |                    |            |                   |                       |                 |                   |
| Ragione sociale Rossi Gilbo    |                                                                                               |       |                    |      |                    |            |                   |                       |                 |                   |
| Commercio Tessile              |                                                                                               |       |                    |      |                    |            |                   |                       |                 |                   |
| <u>1</u> - Generale <u>2</u> - | - Generale <u>2</u> - Persona fisica/giuridica <u>3</u> - Dati contabili <u>4</u> - Condizion |       |                    |      |                    |            | <u>5</u> - Export | <u>6</u> - Altri dati | <u>7</u> - Note | <u>8</u> - Listin |
| PAGAMENTO STANDARD             |                                                                                               |       |                    |      | CONTAE             | BILITA'    |                   |                       |                 |                   |
| Cod. pagamento standard 906 🔎  |                                                                                               | Q     | R.B. 90 GG AL 5 MS |      | Conto fatturazione |            | م ٥               |                       |                 |                   |
| Cod. pagamento impo            | rti minimi                                                                                    | 0     | Q                  |      |                    | Controp    | ta abituale       | 0                     | P               |                   |
| Limite importi minimi          |                                                                                               |       |                    | 0,00 |                    | Tp. ass.   | riten. acc.to     | 1                     | P GENERA        | ALE (20%)         |

SAVELLI S.R.L. Sede Legale e Operativa Via Bergamo, 30 23807 Merate (LC) T. +39 039 9280118 F. +39 039 9280134 info@savelli.com savellisrl@promopec.it P.I. e C.F. n. 00925910135 | Cap. Soc. € 31.200,00/IV. REA 198797 | Reg. Imp. Lecco n. 00925910135

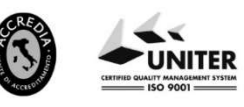

www.savelli.com

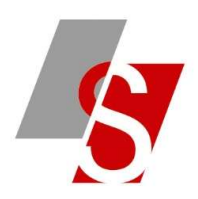

NB: se il cliente è di tipo CONDOMINIO occorre inserire il tipo assoggettamento specifico e anche il flag su CONDOMINIO:

B ANAGRAFICA CLIENTI/FORNITORI < PROVA - AZIENDA DI PROVA PRE>

| Mastro                 | CLIENTI ITALIA                                                                                                    | Partitario                |                         |
|------------------------|----------------------------------------------------------------------------------------------------|---------------------------|-------------------------|
| Codice                 | 4010047                                                                                                    |                           |                         |
| Ragione sociale        |                                                                                                    |                           |                         |
| 1 - Generale 2 - Po    | ersona fisica/giuridica 3 - Dati contabili 4 - Condiz                                                                                                    | ioni fornitura 5 - Export | 6 - Altri dati 7 - Note |
| PAGAMENTO STANDARE     |                                                                                                    | CONTABILITA'              |                         |
| Cod. pagamento standa  | rd 🛛 📴 🖉 BONIFICO VISTA FATTURA (condomini)                                                                                                    | Conto fatturazione        | 0 0                     |
| Cod. pagamento importi | minimi 0 👂                                                                                                    | Controp.ta abituale       | • 2                     |
| Limite importi minimi  | 0,00                                                                                                    | Tp. ass. riten. acc.to    | 4 P CONDOMIN            |
| ANAGRAFICA CLI         | ENTI/FORNITORI < PROVA - AZIENDA DI PROVA PR                                                                                                    | E>                        |                         |
| + 🖻 🗗 ••               | ✓ ♠ ≡• £ Ø C F ⑦                                                                                                    | 🕞                         |                         |
| Mastro                 |                                                                                                    |                           |                         |
| Gadiaa                 | 4010047                                                                                                    |                           |                         |
| Codice                 | +0100+/                                                                                                    |                           |                         |
| Ragione sociale        | CLIENTE CONDOMINIO                                                                                                    |                           |                         |
|                        |                                                                                                    |                           |                         |
| <u>1</u> - Generale 2  | - Persona fisica/giuridica <u>3</u> - Dati contabili                                                                                                    | <u>4</u> - Condizioni     |                         |
| PERSONA FISICA / G     | IURIDICA                                                                                                    |                           |                         |
| Tipo soggetto          | Persona Giuridica                                                                                                    |                           |                         |
| Cognome                |                                                                                                    |                           |                         |
| Nome                   |                                                                                                    |                           |                         |
| Sesso                  | Persona Giuridica                                                                                                    | ~                         |                         |
| Titolo                 |                                                                                                    |                           |                         |
| Cognome legale rapp    | or.                                                                                                    |                           |                         |
| Nome legale rappr.     |                                                                                                    |                           |                         |
|                        |                                                                                                    |                           |                         |
| C.F. legale rappr.     | and the second second se |                           |                         |

5) Caricare la fattura utilizzando il codice articolo specifico:

GESTIONE DOCUMENTI DI MAGAZZINO < PROVA - AZIENDA DI PROVA PRE>

| DO |              | / ANNO / SERIE   |                           | Lo Lo Eb (/                                    |            |   |                 |           | 96    |     |      |      |           |   |
|----|--------------|------------------|---------------------------|------------------------------------------------|------------|---|-----------------|-----------|-------|-----|------|------|-----------|---|
| Fa | ttura Imm. e | emessa           |                           | Data                                           | 02/09/2021 | Þ | AGENTE 1 - Gest | sce la F. | E.    |     |      |      |           |   |
|    | 2021 P 29 P  |                  | Cliente/Fornitore         | Cliente/Fornitore 4010059 23807 MERATE (LC) () |            |   |                 |           |       |     |      |      |           |   |
| 1  | - Testata    | <u>2</u> - Corpo | <u>3</u> - Piede <u>4</u> | <u>1</u> - Varie <u>5</u> - Note               |            |   |                 |           |       |     |      |      |           |   |
|    | Riga         | Cod. Art.        |                           | Descrizione                                    |            |   | U.M.            | Colli     |       | UMP | Q.tà |      | Prezzo    | S |
|    | 1            | PROVV            |                           | PROVVIGIONI LUGLIO                             | 2021       |   | PZ              |           | 0,000 | PZ  | 1    | ,000 | 7.300,000 | ) |

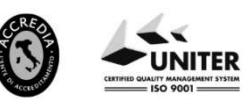

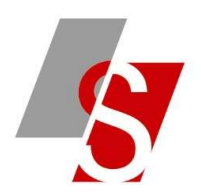

### DOCUMENTO / ANNO / SERIE / NUMERO AGENTE 1 - Gestisce la F.E. VIA STELVIO 23807 MERATE (LC) () Fattura Imm. emessa Data 02/09/2021 2021 29 / Cliente/Fornitore 401005 <u>1</u> - Testata <u>2</u> - Corpo <u>3</u> - Piede <u>4</u>- Varie <u>5</u> - Note TOTALI (EUR TRASPORTO/VARIE AGENTI E PRO 20 🔎 Vendita 0,00 Spese di trasporto Trasporto Causale Imponibile Imballo 0.00 Aspetto dei beni 0,0 Provvigioni estratte Ulteriori spese 0,00 Incasso Trasp. a cura del Mittente Agente 1 00 Scadenze 00 Bolli 0.00 Destin. diversa 2 Agente 2 00 Netto 7.300,00 Castelletti Vettore 2 90 Agente 3 0 0 Totale spese 0,00 P 0 0 Porto Agente 4 Sblocca castelletti 7.300,00 0 1 م ہ Imponibile Totale colli / qtà Agente 5 1.606,00 Peso netto / lordo 0,000 0,000 Imposta 8.906,00 Leggi cosa indicato sul Tipo Bolla/Fattura Lordo Documento Omaggi 0,00 839,50 Ritenuta fiscale Enasarco/altri prev 620,50 Enasarco manuale Totale 7.446.00 0,00 Incassate 0,00 Inc. contanti 0,00 Resto 0,00 Abbuono 7.446,00 Rimanenza PARTITA DOCU ALTH Anno 0 Famiglia م Tipo ass. riten. acconto 2 🔎 AGENTI (23% sul 50% del comp.) Serie Anno compet. certificaz. 2021 Numero 0 % compenso 50.00 Firma Data ۲ % ritenuta 23.00 % Enasarco/altri pr. 8,500 Nº doc. completo 7.300,00 NB: nei DDT Ricevuti la ritenuta può venir compilata solo per resi da clienti per Note accred. diff. emesse Compenso totale Imponibile ritenuta

# Nel PIEDE FATTURA è possibile visualizzare gli importi calcolati in automatico dal programma:

6) Se il cliente è soggetto anche a RITENUTA ENASARCO occorre impostare in Consolle FE (**menù 4-1-I**) nel menù **PERSONALIZZAZIONE FATTURA ELETTRONICA** i seguenti campi:

| B PERSONALIZZAZIONE FATTU                    | RAZIONE ELETTRONICA < PROVA - AZIENDA DI PROVA PRE>                                                                                                    |   |
|----------------------------------------------|----------------------------------------------------------------------------------------------------|---|
| <ul> <li>★ Ξ · ② </li> <li>Ξ · ② </li> </ul> |                                                                                                    |   |
| 1 - Dati generali 2 - Estrazio               | ne dati 3 - Invio file                                                                                                    |   |
| Genera da magazzino                          | Non generare                                                                                                    | * |
|                                              | Copia file generato nell'ultimo percorso usato                                                                                                    |   |
| Regime fiscale predefinito                   | RF01 - Ordinario                                                                                                    | * |
| E-mail trasmittente                          |                                                                                                    |   |
| E-mail predefinita (commercialista)          |                                                                                                    |   |
| Tipo cassa Enasarco                          | TC07 - Ente nazionale assistenza agenti e rappresentanti di commercio (ENASARCO)                                                                                                    |   |
| Percorso file xml                            | TC01 - Cassa nazione previdenza e assistenza avvocati e procuratori legali                                                                                                    |   |
| Dicitura bollo                               | TC02 - Cassa previdenza dottori commercialisti<br>TC03 - Cassa previdenza e assistenza geometri                                                                                                    |   |
| Tracciato da usare in estrazione             | TC04 - Cassa nazionale previdenza e assistenza ingegneri e architetti liberi professionisti<br>TC05 - Cassa nazionale del notariato<br>TC06 - Cssa nazionale previdenza e assistenza ragionieri e periti commerciali<br>TC07 - Ente nazionale ascintenza anenti e rangregentanti di commercia (ENASAPCO) |   |

SAVELLI S.R.L. Sede Legale e Operativa | Via Bergamo, 30 | 23807 Merate (LC) T. +39 039 9280118 | F. +39 039 9280134 | info@savelli.com | savellisrl@promopec.it

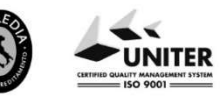

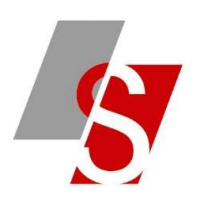

PERSONALIZZAZIONE FATTURAZIONE ELETTRONICA < PROVA - AZIENDA DI PROVA PRE>

| <ul> <li>★ Ξ · ② </li> </ul>                                    |                                                                                             |  |  |  |  |
|-----------------------------------------------------------------|---------------------------------------------------------------------------------------------|--|--|--|--|
| 1 - Dati generali 2 - Estrazione dati 3 - Invio file            |                                                                                             |  |  |  |  |
| 🛂 Estrai dati della stabile organizzazione del diente/fornitore | 🔽 🛛 Riporta note piede documento                                                            |  |  |  |  |
| Estrai dati del rappresentante fiscale del cliente/fornitore    | Riporta condizioni di vendita                                                               |  |  |  |  |
| Estrai dati riferiti al trasporto                               | Riporta note conto                                                                          |  |  |  |  |
| Estrai dati indirizzo merce (resa)                              | 🔽 Riporta note consegna                                                                     |  |  |  |  |
| Estrai dati lotto                                               | 🔽 Riporta note fattura                                                                      |  |  |  |  |
| Estrai dati matricole                                           |                                                                                             |  |  |  |  |
| Estrai dati commessa                                            | Crea dienti                                                                                 |  |  |  |  |
| Non aggiungere descrizione interna alla descr. articolo         | Mastro dienti 0, 2                                                                          |  |  |  |  |
| Non aggiungere note riga alla descr. articolo                   | Crea fornitori                                                                              |  |  |  |  |
|                                                                 | Mastro fornitori 1101 / FORNITORI ITALIA                                                    |  |  |  |  |
| 🗹 🛛 Allega PDF del documento da multireport (rallenta molto)    | Importa automaticamente cod. art./cod. IVA/controp. da:                                     |  |  |  |  |
| Allega oggetti OLE del doc. riferiti alla fatt. elettronica     | Non importare                                                                               |  |  |  |  |
| Forzare l'installazione degli aggiornamenti sugli altri client  |                                                                                             |  |  |  |  |
| Tipo riferimento ordine (non PA)                                | Riferimenti di testata impegno diente                                                       |  |  |  |  |
| Riporta codice articolo Business                                | Riporta nel campo attributo esteso (AltridatiGestionali - Rif 🝷                             |  |  |  |  |
| Documenti in valuta                                             | Solo in euro                                                                                |  |  |  |  |
| Tipo ritenuta per dati Enasarco                                 | Contributo ENASARCO                                                                         |  |  |  |  |
| Appalti: estrai dati convenzione, contratto, ricezione, SAL     | Non impostato<br>Ritenuta persone fisiche<br>Ritenuta persone giuridiche<br>Contributo INPS |  |  |  |  |
|                                                                 | Contributo ENASARCO                                                                         |  |  |  |  |
|                                                                 | Altro contributo previdenziale                                                              |  |  |  |  |

7) Generare il file xml nella consolle FE: sul documento nel bottone **ALTRI DATI DOCUMENTO** pagina **RITENUTE** si vedono i dati della Ritenuta d'Acconto e della Ritenuta Enasarco:

DATI AGGIUNTIVI DI TESTATA <PROVA - AZIENDA DI PROVA PRE> =- -Fattura immediata emessa 2021//29 3 - Ritenuta 1 - Testata 2 - Varie + × Importo Aliquota Causale pagam. Tipo 839,50 23,00 A Ritenuta persone giuridiche Contributo ENASARCO 620,50 8,50 A 

SAVELLI S.R.L. Sede Legale e Operativa | Via Bergamo, 30 | 23807 Merate (LC) T. +39 039 9280118 | F. +39 039 9280134 | info@savelli.com | savellisrl@promopec.it

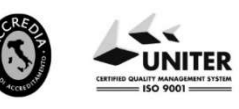

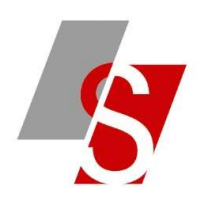

Verificare la correttezza della causale di pagamento (per modificarla occorre aprire il registro di Business 1-O-A BSFECONS opzioni CAUSAPAG = "a-z", oppure contattate direttamente l'assistenza)

8) Attenzione: potrebbe essere che la stampa cartacea della fattura non contenga i dati della ritenuta d'acconto e l'importo da pagare corretto, in questo caso è libera scelta se modificare il report oppure mantenerlo così visto che ormai non ha più valore fiscale. Nel caso in cui non si voglia modificare il report occorre cancellare il pdf della fattura cliccando sul bottone ALLEGATI della FE:

| B   | ALLEGAT               | II <prova -="" azienda="" di="" p<="" th=""><th>ROVA PRE&gt;</th><th></th><th></th><th></th></prova> | ROVA PRE>           |                   |                         |  |  |
|-----|-----------------------|----------------------------------------------------------------------------------------------------|---------------------|-------------------|-------------------------|--|--|
| 4   | - + >                 | 🗙 Allega Esporta Ap                                                                                  | ori file da Storico |                   |                         |  |  |
| Fat | ttura immed           | liata emessa 2021/ /23                                                                               |                     |                   | -                       |  |  |
|     | Allegato              | Nome file                                                                                            | Descrizione         | Tipo compressione | npressione Formato file |  |  |
|     | FattImmEmessa2021 000 |                                                                                                    | PDF documento       | PDF documento     |                         |  |  |

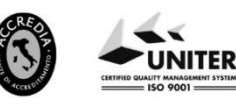